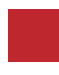

INSTRUCTION MANUAL

### Video Interface and Wireless Connected Car System

# MB 2019 NTG6.0 D

### **BENZ NTG6.0 DIGITAL INTERFACE**

DATA. 2020.04.06

#### CONTACT

- W kaptrader.com
- E kap@kaptrader.com
- A (05854) A-912 RM Tera-tower2, 201 Songpa-Dearo, Songpa-gu, Seoul, Korea
- **F** (+82) 6204 0913

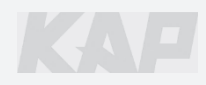

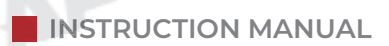

## CAR COMPATIBILITY SHEET

|      | PROGRAM LED | []<br>BAMI | DIP-S/W                 |      |                   |      |  |
|------|-------------|------------|-------------------------|------|-------------------|------|--|
| -    |             |            |                         | NEK) |                   | םוּד |  |
|      |             |            | MB-NTG6.0-I             |      | KPLAY             | K    |  |
| PLAY |             |            | MB-N13-131002           |      | CP - KPL - 191122 |      |  |
|      | POWER/CAN   | DIGITAL    | <u>R-ТОИСН)</u> (С-ТОИС |      | and               | PLAY |  |
|      |             |            |                         | USB  | MIC TOUCH SPK     | ANT  |  |

CARDEVLAN

KAP

| BRAND         | MODEL   | SCREEN | YEAR |
|---------------|---------|--------|------|
|               | A-CLASS | 10.2″  |      |
| MERCEDES BENZ | GLE     | 10.2″  |      |

CARAFILAY

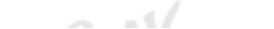

CARAFINY

CARAFYLAY

CARARY

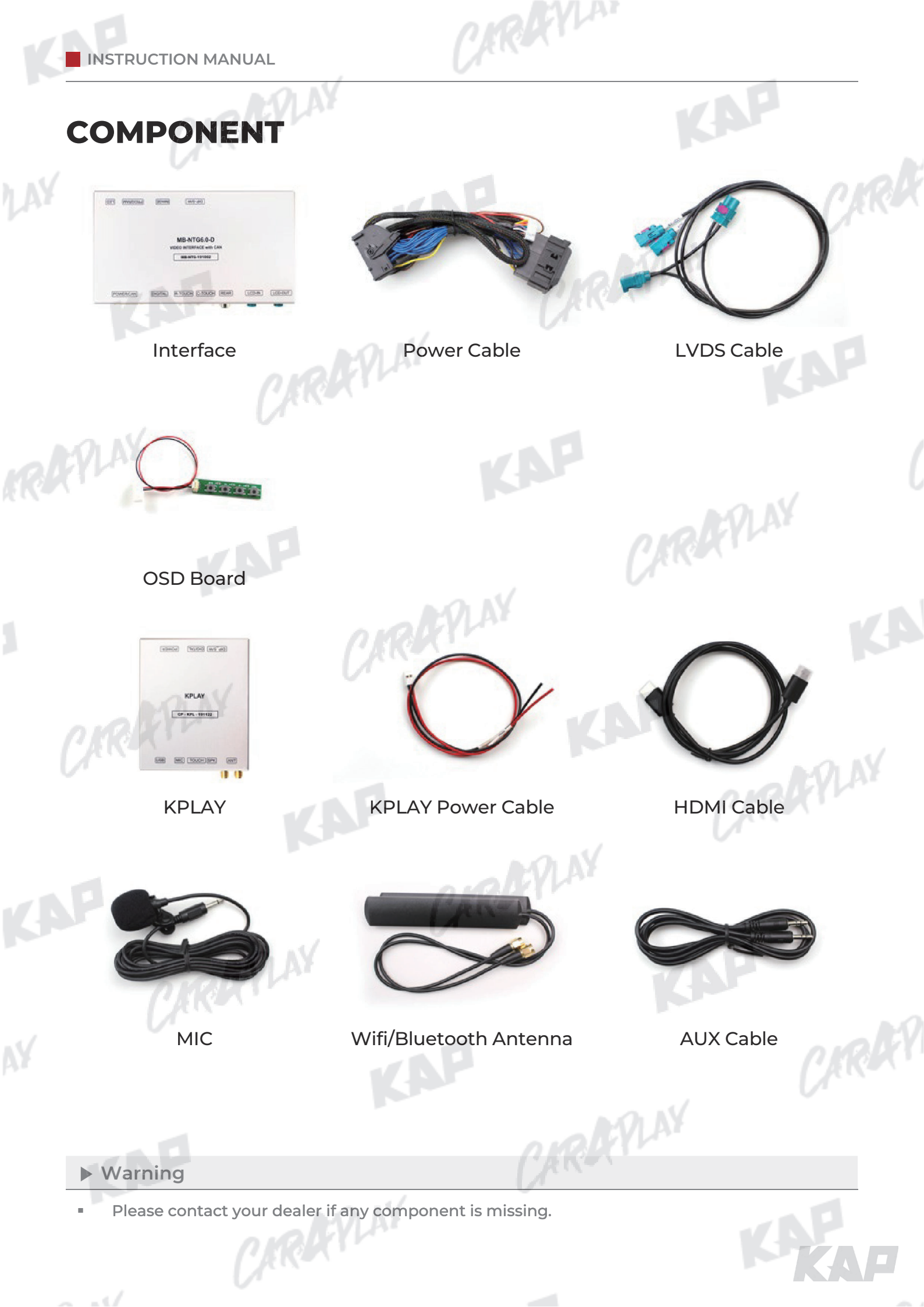

**INTERFACE SPEC** 

#### 1 KPLAY INPUT

- Wireless APPLE CARPLAY
- Wired APPLE CARPLAY
- Wired ANDROID AUTO TRAPLAY
- USB storage media

#### 2 INPUT

- 1 x Digital RGB Input (Navigation System source)
- 1 x CVBS(REAR CAMERA) Input (Rear camera source)

ARAYLA

CARGYLAY

KAP

1 x LCD Input (Car Command System)

### **3** OUTPUT

1 x LCD Output (LCD Operation)

#### 4 TOUCH

1 x Virtual Analog Touch (Navigation System source)

RAYLAY

TRAPLAY

1 x Capacitive Touch (Navigation System source)

#### 5 POWER

- Input Power: 8VDC ~ 24VDC
- Consumption Power: 12Watt, Max

#### SWITCH INPUT MODE 6

Possible to select CAR model while switching mode by DIP S/W

CARAFINY

By button on the Commander in the car via CAN

CIRAR

CARGEPLAY

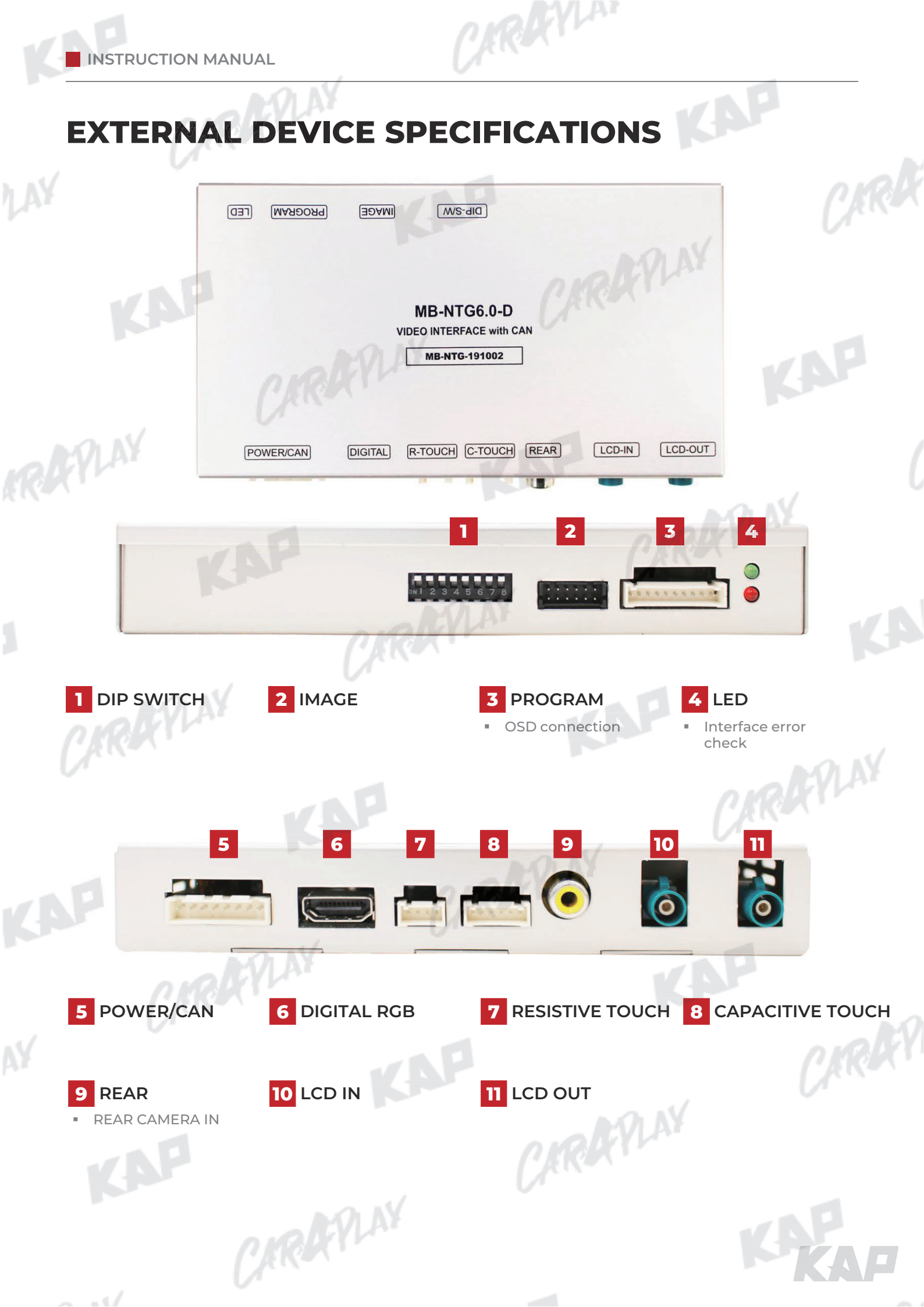

INSTRUCTION MANUAL

## **DIP SWITCH SETTING**

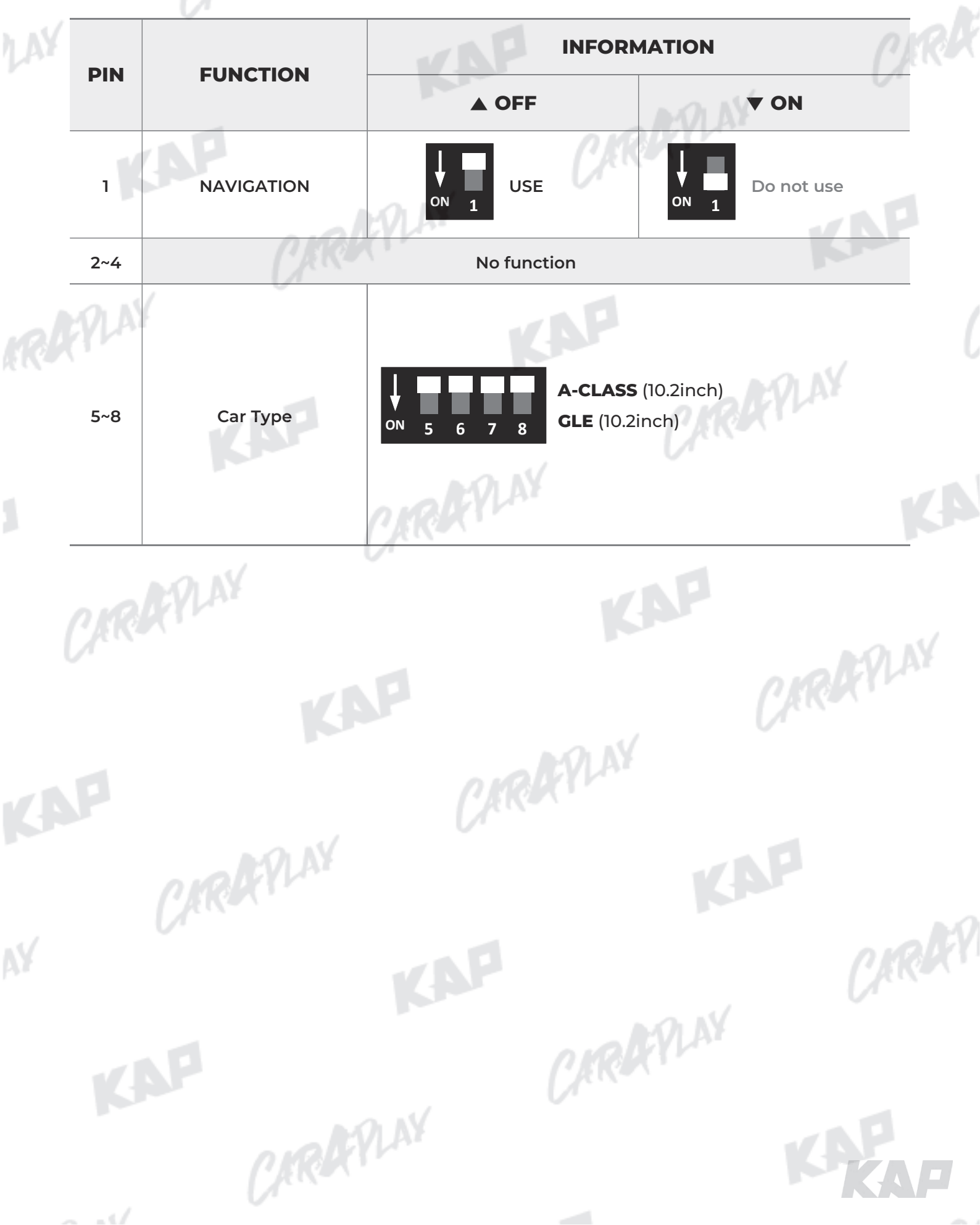

CAROCYLAN

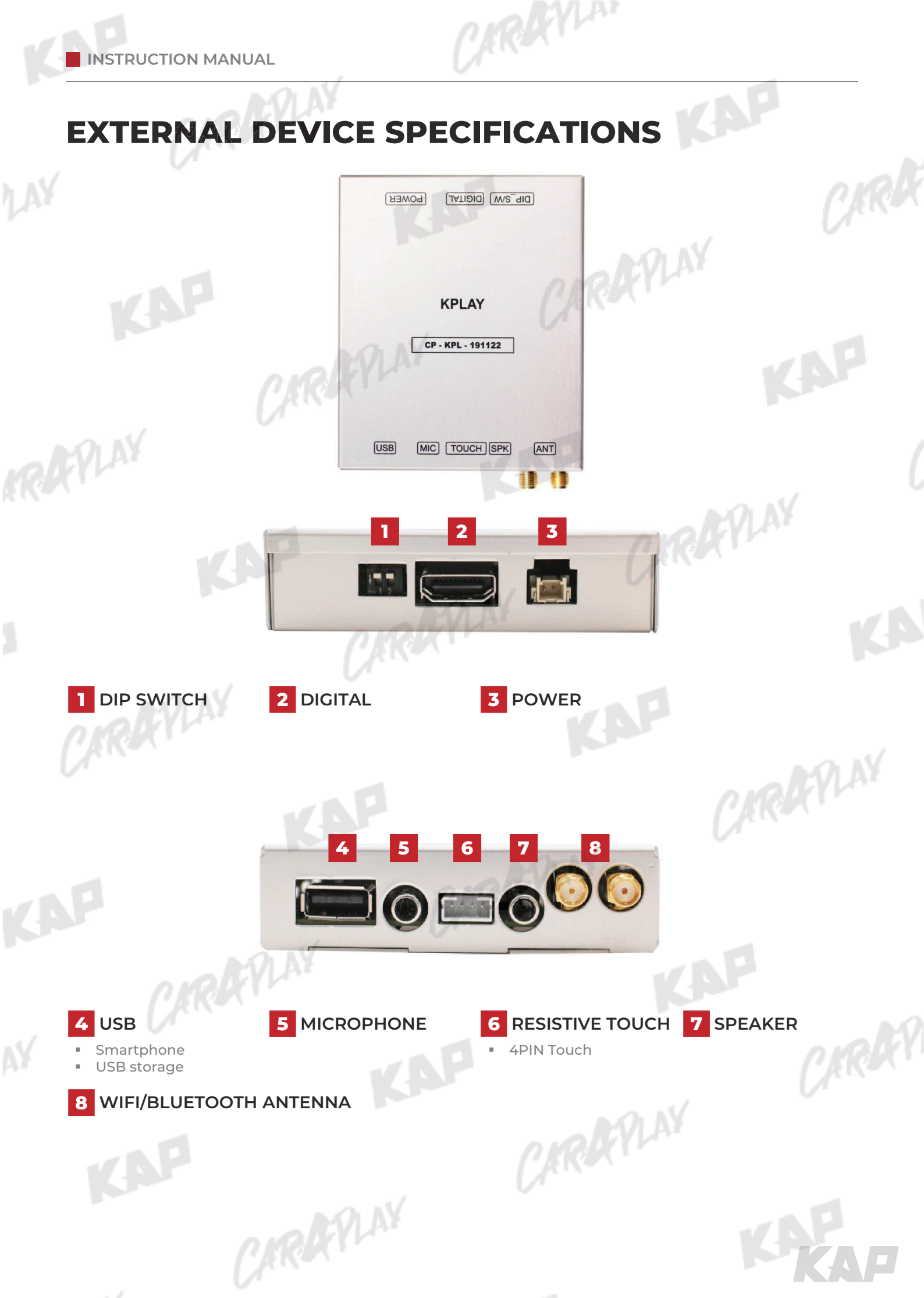

INSTRUCTION MANUAL

LAY

## **KPLAY CONNECTOR PIN ASSIGNMENT**

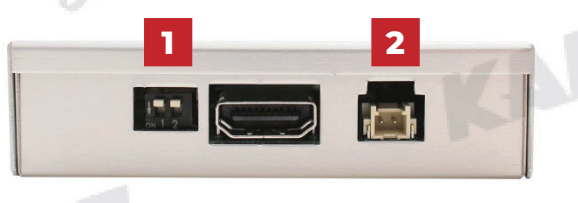

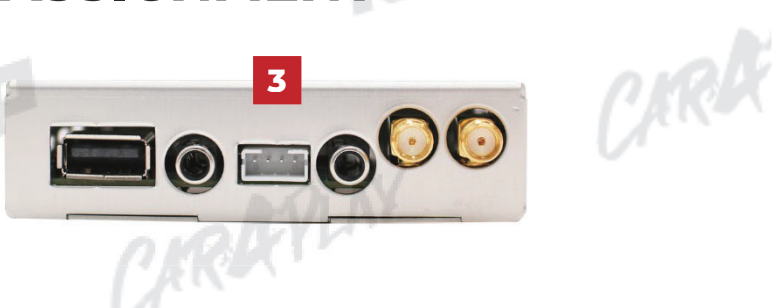

CARDEVLAN

| No  | PORT          | and                                   | INFORM                                                            | ATION                                             |
|-----|---------------|---------------------------------------|-------------------------------------------------------------------|---------------------------------------------------|
|     |               | No                                    | FUNCTION                                                          |                                                   |
|     | <u> </u>      | 1                                     | 800x480<br>Resolution                                             |                                                   |
| 1   | DIP<br>SWITCH | 2                                     | 1280x480<br>Resolution                                            |                                                   |
|     |               | ► Warning                             | ORK                                                               |                                                   |
| 7.R | APLAY         |                                       |                                                                   | KAP                                               |
|     |               | No                                    | Color                                                             | Signal Assignment                                 |
| 2   | POWER         | NO.                                   |                                                                   |                                                   |
| 2   | POWER         | 1                                     | Red                                                               | ACC                                               |
| 2   | POWER         | 1<br>2                                | Red Black                                                         | ACC<br>GND                                        |
| 2   | POWER         |                                       | Red Black                                                         | ACC<br>GND                                        |
| 2   | POWER         | 1<br>2<br>1 2 3<br>No.                | Red Black                                                         | ACC<br>GND<br>Signal Assignment                   |
| 2   | TOUCH         | 1<br>2<br>1 2 3<br>No.<br>1           | Red Black Color Black Black                                       | ACC<br>GND<br>Signal Assignment<br>Y+             |
| 2   | TOUCH         | 1<br>2<br>1 2 3<br>No.<br>1<br>2      | Red Black Color Black Green Creen                                 | ACC<br>GND<br>Signal Assignment<br>Y+<br>X+       |
| 2   | TOUCH         | 1<br>2<br>1 2 3<br>No.<br>1<br>2<br>3 | Red Black Color Black Black Black Color Color Black Green White I | ACC<br>GND<br>Signal Assignment<br>Y+<br>X+<br>Y- |

CARAFILAY

CARAFLAY

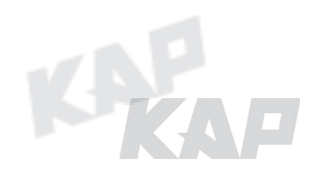

TRAYLAN

KAP

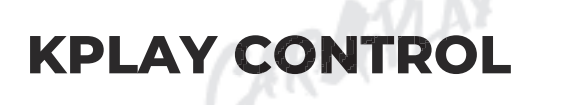

MAIN SCREEN

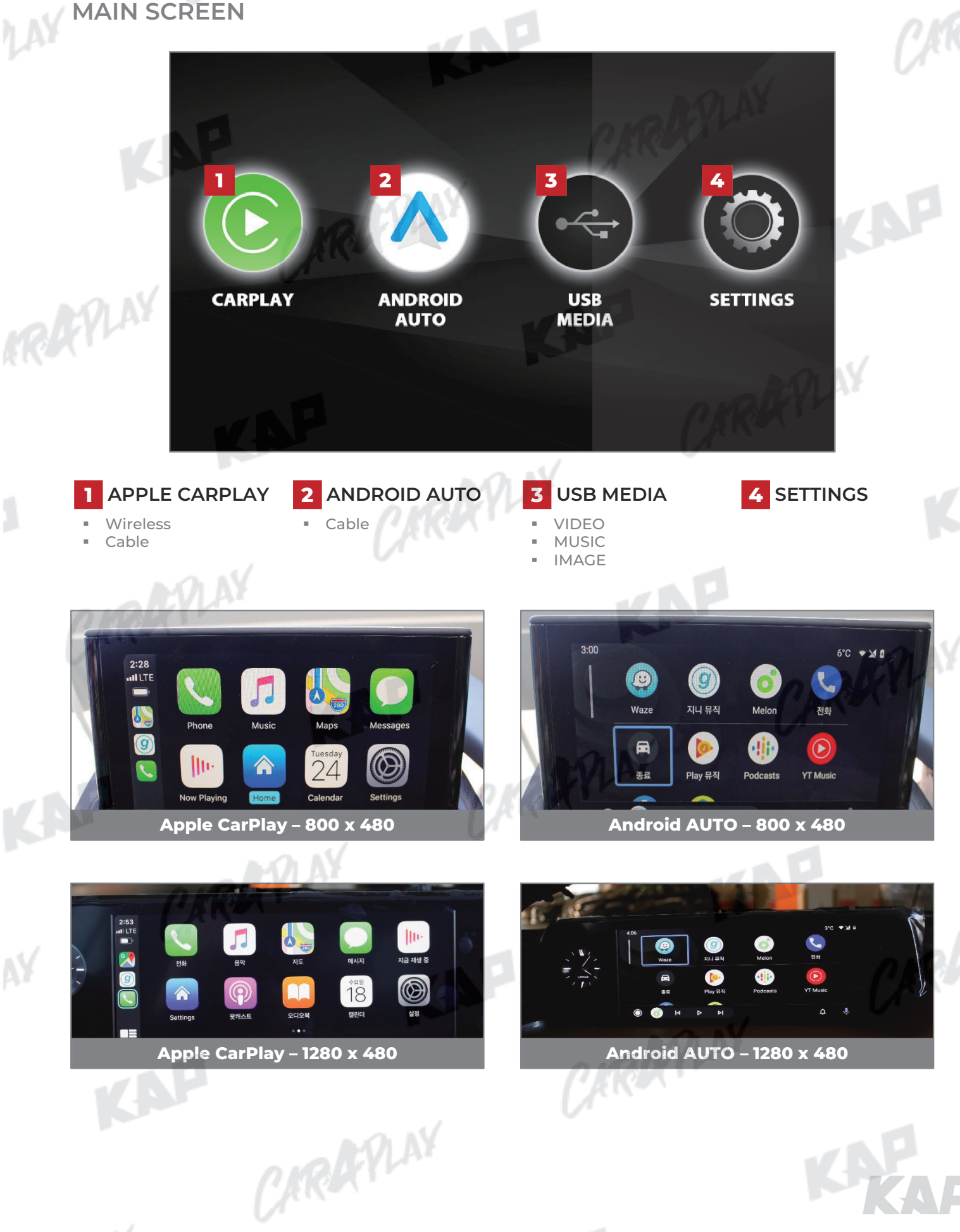

CARDEVLAN

KAP

## **KPLAY CONTROL**

SETTINGS

|      |         |                           |           | C/E                |
|------|---------|---------------------------|-----------|--------------------|
|      |         | Settings                  | •~        | <b>1D</b> <i>2</i> |
|      | $\odot$ | Auto Phone Connect        | o all     |                    |
| 2    |         | Driver Position           | C Left    | >                  |
| 3    |         | Wireless Carplay          |           |                    |
|      | (i)     | Use touch on Android Auto |           |                    |
|      |         | Link Type                 | < Android | >                  |
| AY . |         | K                         | <b>AP</b> |                    |
|      |         |                           | n Ma      | APL NY             |

| No | INFORM                                                         | MATION                      | SELECTION  | FUNCTION                                                                                         |                                                 |
|----|----------------------------------------------------------------|-----------------------------|------------|--------------------------------------------------------------------------------------------------|-------------------------------------------------|
| 1  | Language<br>settings                                           | Languages                   | NRX Y      | You can change the language of the settings screen                                               |                                                 |
|    | - AN                                                           | Auto Phone<br>Connect       | Activation | Automatically launch Android AUTO or Apple CarPlay<br>when smartphone is connected               |                                                 |
| R  |                                                                | (Only for wired connection) | Disabled   | Charge only when connecting a smartphone, select icon<br>to launch Android AUTO or Apple CarPlay |                                                 |
|    |                                                                |                             | Left       | Use when driver's position is left                                                               |                                                 |
|    |                                                                | Driver Position             | Right      | Use when driver's position is right                                                              |                                                 |
| 2  | Connection<br>settings Wirele<br>Carpla<br>Use touc<br>Android | Connection Wirele           | Wireless   | Activation                                                                                       | Connect Apple CarPlay wirelessly<br>(Bluetooth) |
|    |                                                                | settings Carplay            | Disabled   | Used to wire Apple CarPlay                                                                       |                                                 |
|    |                                                                | Use touch on                | Activation | Touch is available when running Android Auto                                                     |                                                 |
|    |                                                                | Android Auto                | Disabled   | Touch not available when running Android Auto                                                    |                                                 |
|    | CRU                                                            | (17                         | Android    | Android Auto                                                                                     |                                                 |
|    |                                                                | Link Type                   | Carlife    | <mark>do not select</mark><br>(Update Coming Soon)                                               |                                                 |
| 7  | Firmware                                                       | Reset                       |            | Factory reset                                                                                    |                                                 |
|    | Information                                                    | Sys Update                  |            | Update firmware using USB                                                                        |                                                 |
| 7  | AP .                                                           |                             | 11         | CARRY                                                                                            |                                                 |
|    |                                                                |                             |            |                                                                                                  |                                                 |

CARAFILAY

- - · · /

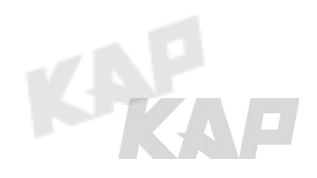

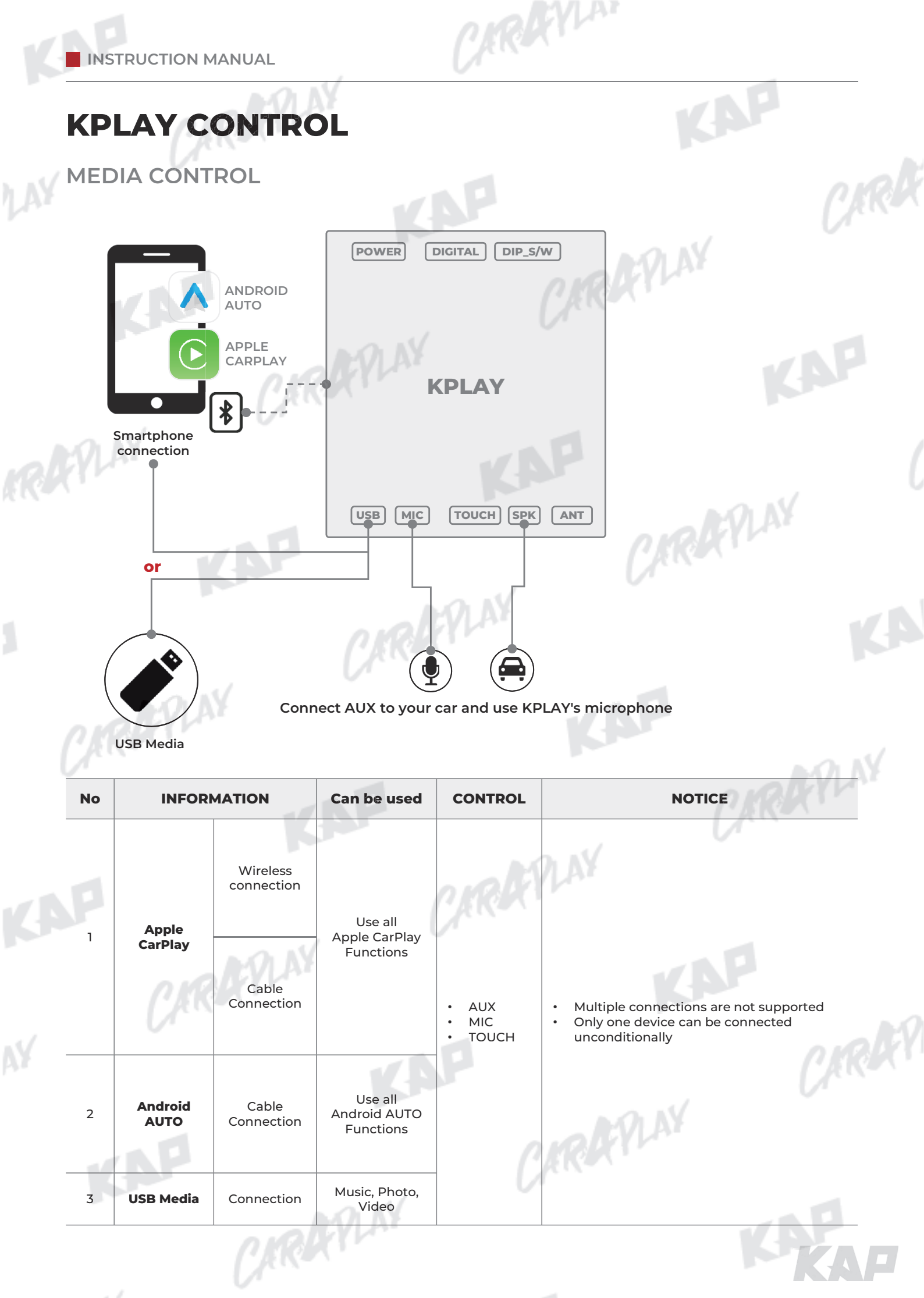

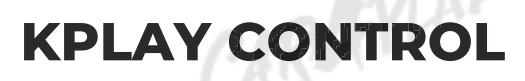

iPhone Wireless connection - Connection method

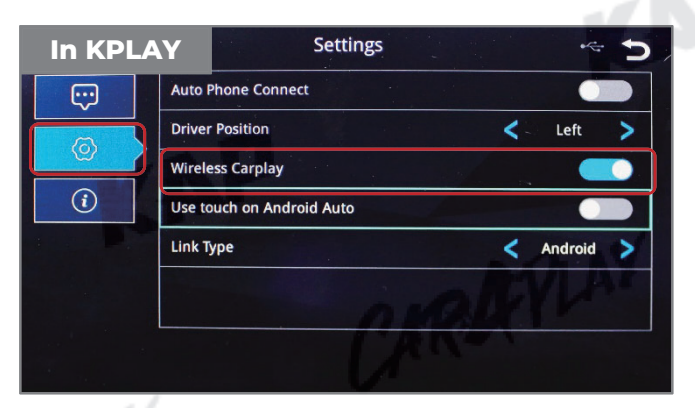

1. Activate Wireless Carplay in KPLAY Settings Menu

(If Wireless Carplay is enabled, you cannot connect by wire)

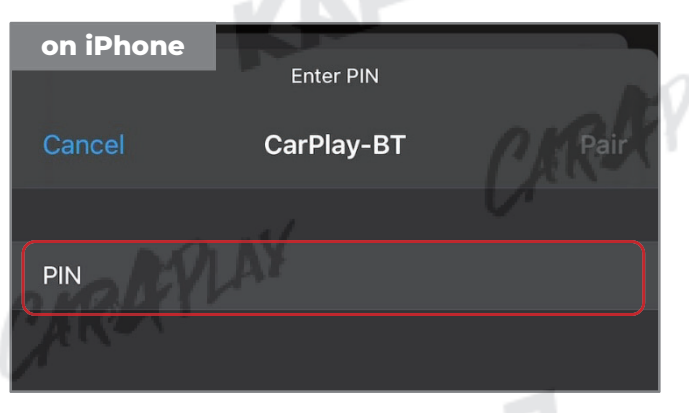

3. PIN Number "0000" enter

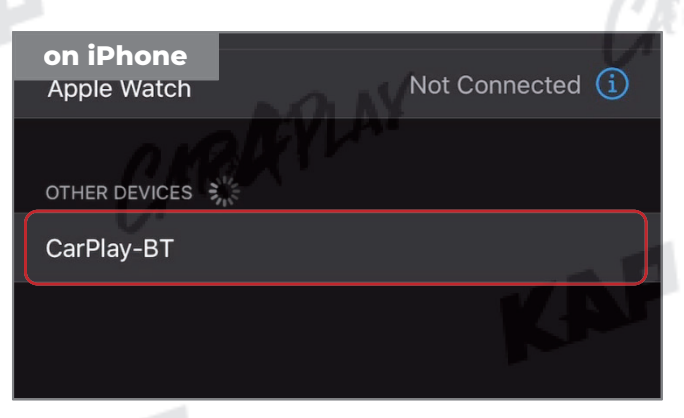

KAP

ARAYLAN

2. Choose CarPlay-BT in Bluetooth on iPhone

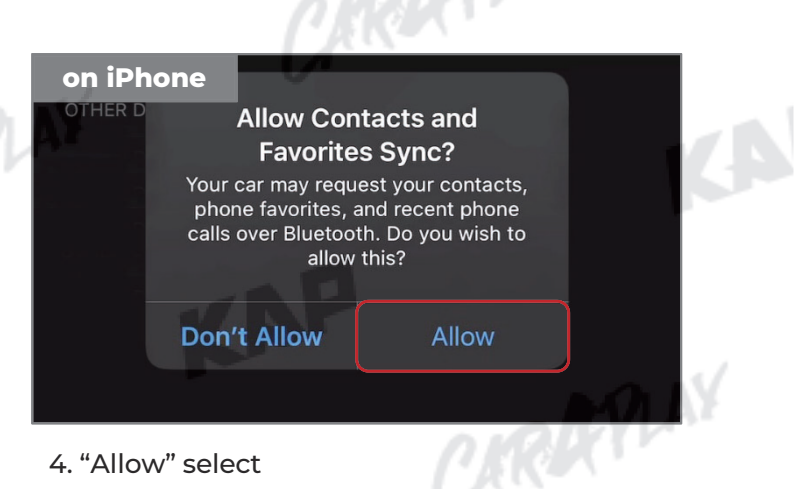

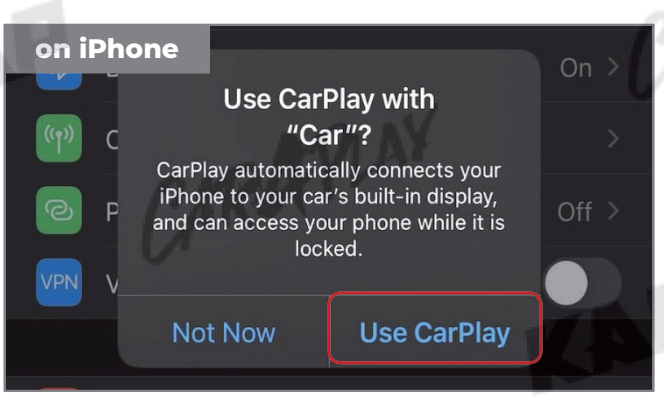

5. "Use CarPlay" select

(Once connected, Bluetooth will be

disconnected and connected via Wi-Fi)

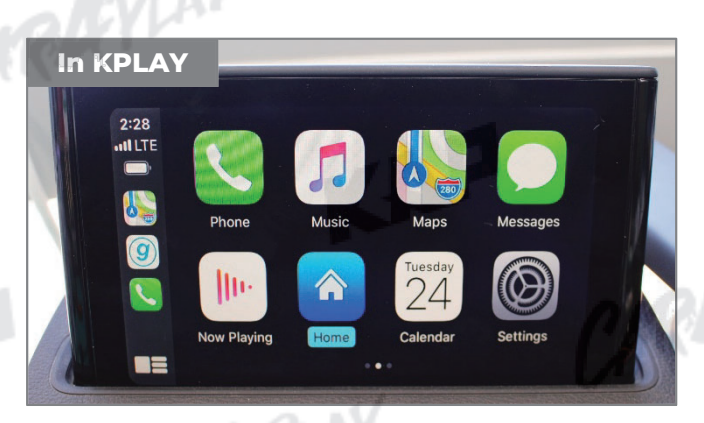

6. Enjoy CarPlay!

CAROCYLAN

KAP

### **KPLAY CONTROL**

If your iPhone fails to connect

- Make sure Siri is active
   Delete the Bluetooth and CarPlay records as shown below,
   disable and re-enable WiFi and Bluetooth, then try to connect again.

| Forget Bluetooth history | 10:48 -7 LTE -                | 10:48 🕫Il LTE 📼                                                 |
|--------------------------|-------------------------------|-----------------------------------------------------------------|
| Settings                 | Settings Bluetooth            | Bluetooth     CarPlay-BT                                        |
| Airplane Meda            | N DA                          |                                                                 |
| Airplane Mode            | Bluetooth                     | Forget This Device                                              |
| S Wi-Fi Not Connected >  | Now discoverable as "iPhone". |                                                                 |
| Bluetooth On >           | MY DEVICES                    |                                                                 |
| (1) Cellular             | CarPlay-BT Not Connect        |                                                                 |
| Personal Hotspot Off >   |                               |                                                                 |
| VPN VPN                  |                               | 1 1 1 1 1 1 1 1 1 1 1 1 1 1 1 1 1 1 1 1                         |
| Notifications            |                               | Forget Device                                                   |
| Sounds & Haptics         |                               | Consol                                                          |
| C Do Not Disturb         | A DA                          | Cancel                                                          |
| Forget CarPlay History   | DHQUY                         |                                                                 |
| 10:49 -7Il LTE ■         | 10:49 🔊 🗤 🖬 LTE 📼             | 10:49 -7II LTE -                                                |
| Settings                 | Settings General              | CarPlay                                                         |
|                          |                               |                                                                 |
| General                  | About >                       |                                                                 |
| Control Center           | Software Update               |                                                                 |
| AA Display & Brightness  |                               | 102                                                             |
| (1) Accessibility        | AirDrop                       |                                                                 |
| ( Wallpaper              | AirPlay & Handoff >           |                                                                 |
| Siri & Search            | CarPlay                       | If your car supports wireless CarPlay, press and hold the voice |
| Face ID & Passcode       | O VOLV                        | control button on your steering wheel to start CarPlay setup.   |
| Sos Emergency SOS        | iPhone Storage                | Car                                                             |
| Battery                  | Background App Refresh >      |                                                                 |
| Privacy                  |                               | Forget This Car                                                 |
|                          |                               |                                                                 |
|                          | all LTE                       |                                                                 |
| Settings WI-FI           | ngo bluetouri                 |                                                                 |
|                          |                               |                                                                 |
| Wi-Fi Blueto             | oth                           |                                                                 |

#### Warning

- Due to the nature of the wireless connection, sometimes the connection is not working properly
- If you follow the same procedure as above, but the connection is not working properly, reboot KPLAY and iPhone and try again

## **KPLAY CONTROL**

If your Android Phone fails to connect

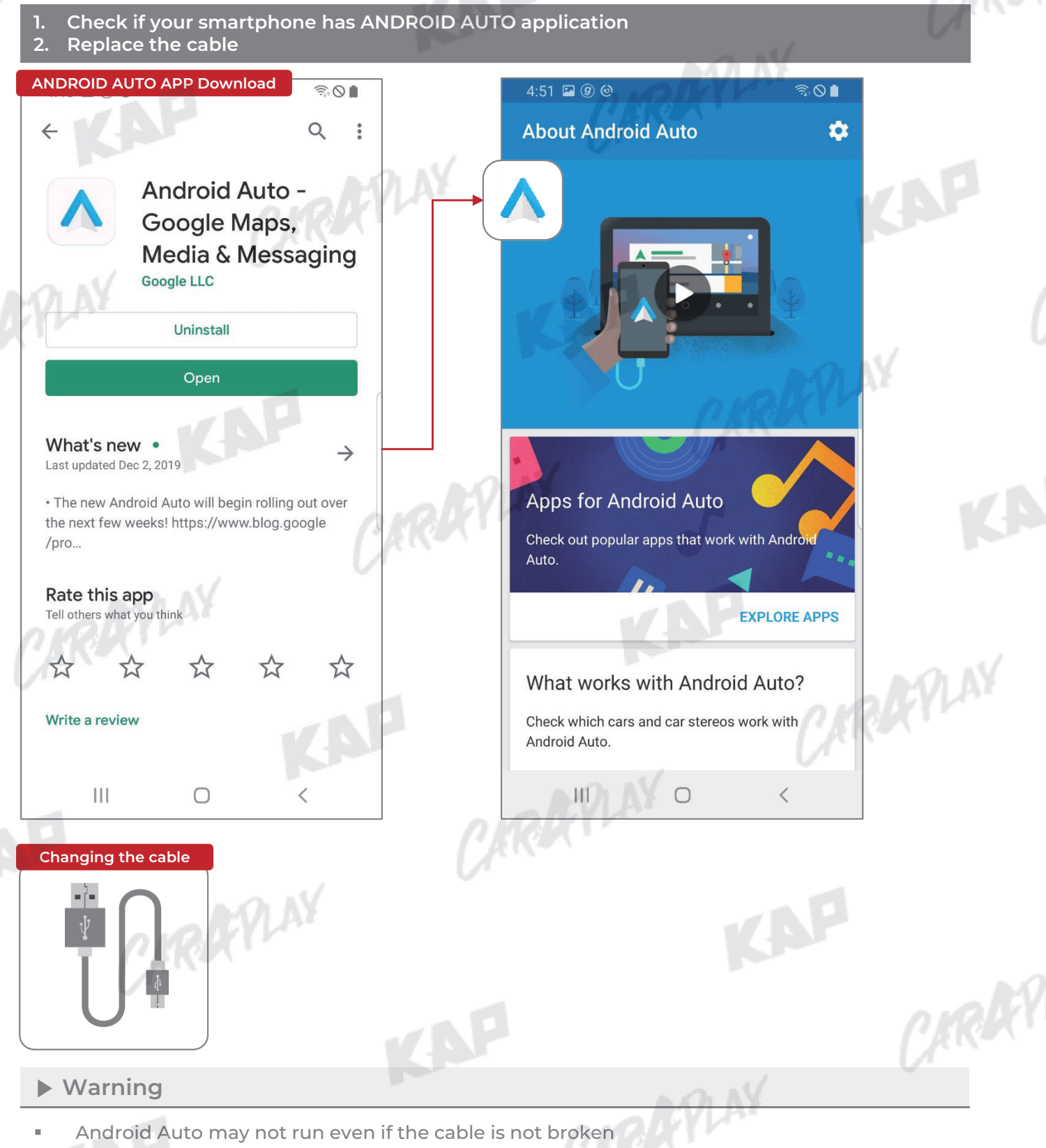

ARAYLAN

- If you follow the same procedure as above, but the connection is not working properly,
  - reboot KPLAY and iPhone and try again

### FIRMWARE UPDATE

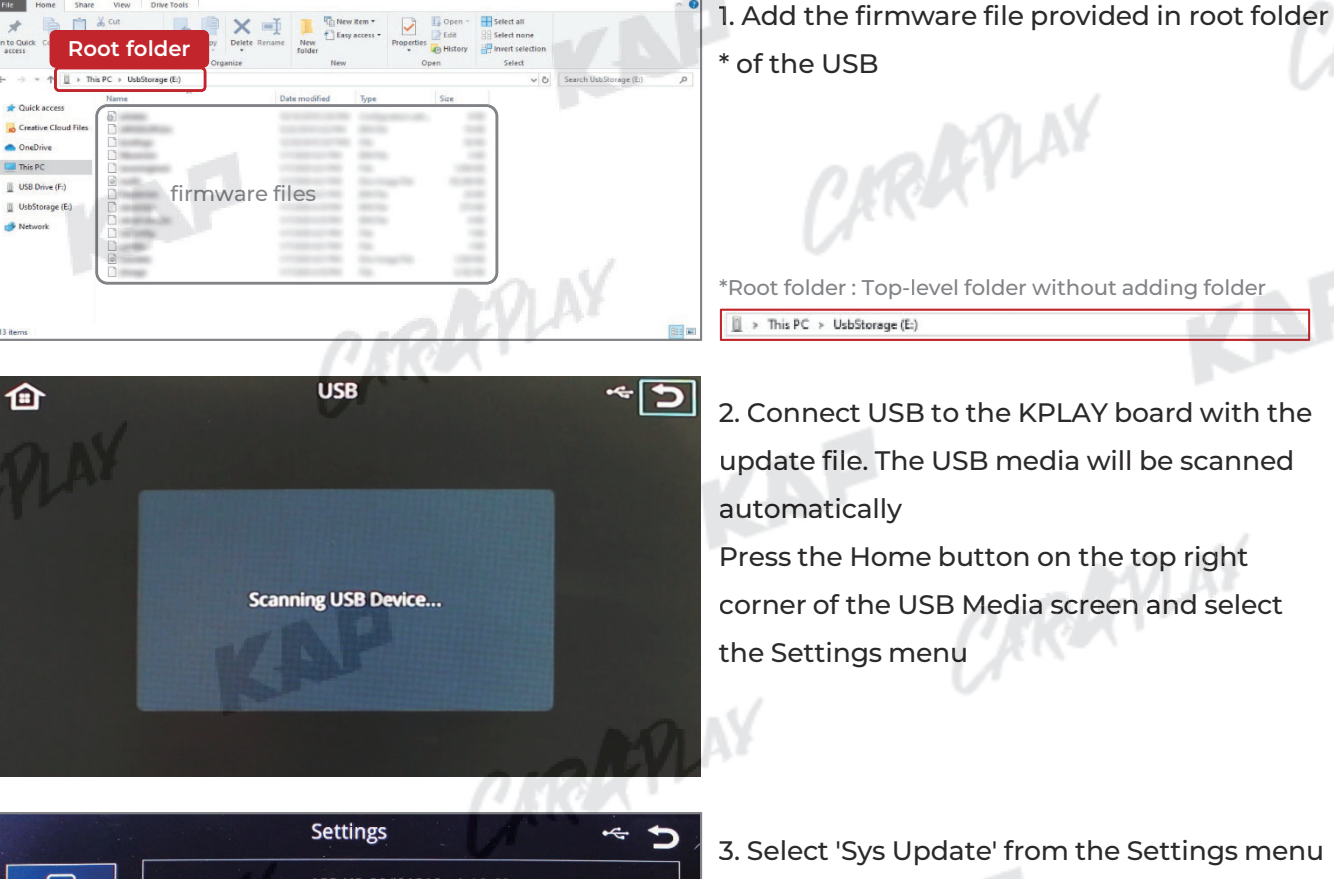

ARDYLA

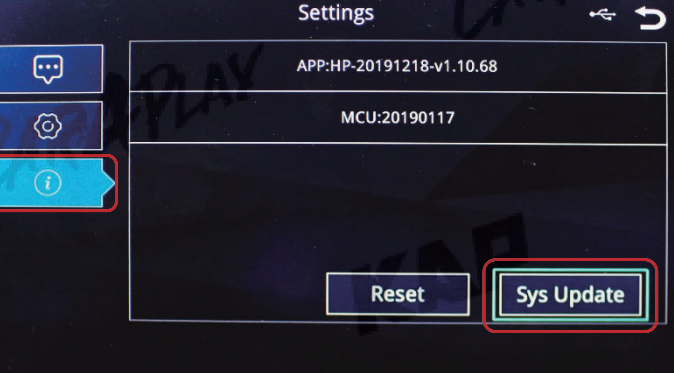

4. After the device reboots, check the message and wait for the update to complete.

FYLAY

CARAFINY

CARA

Upgrading, please wait a moment.

#### Warning

If USB with firmware is connected, the update will be performed every time the device is rebooted

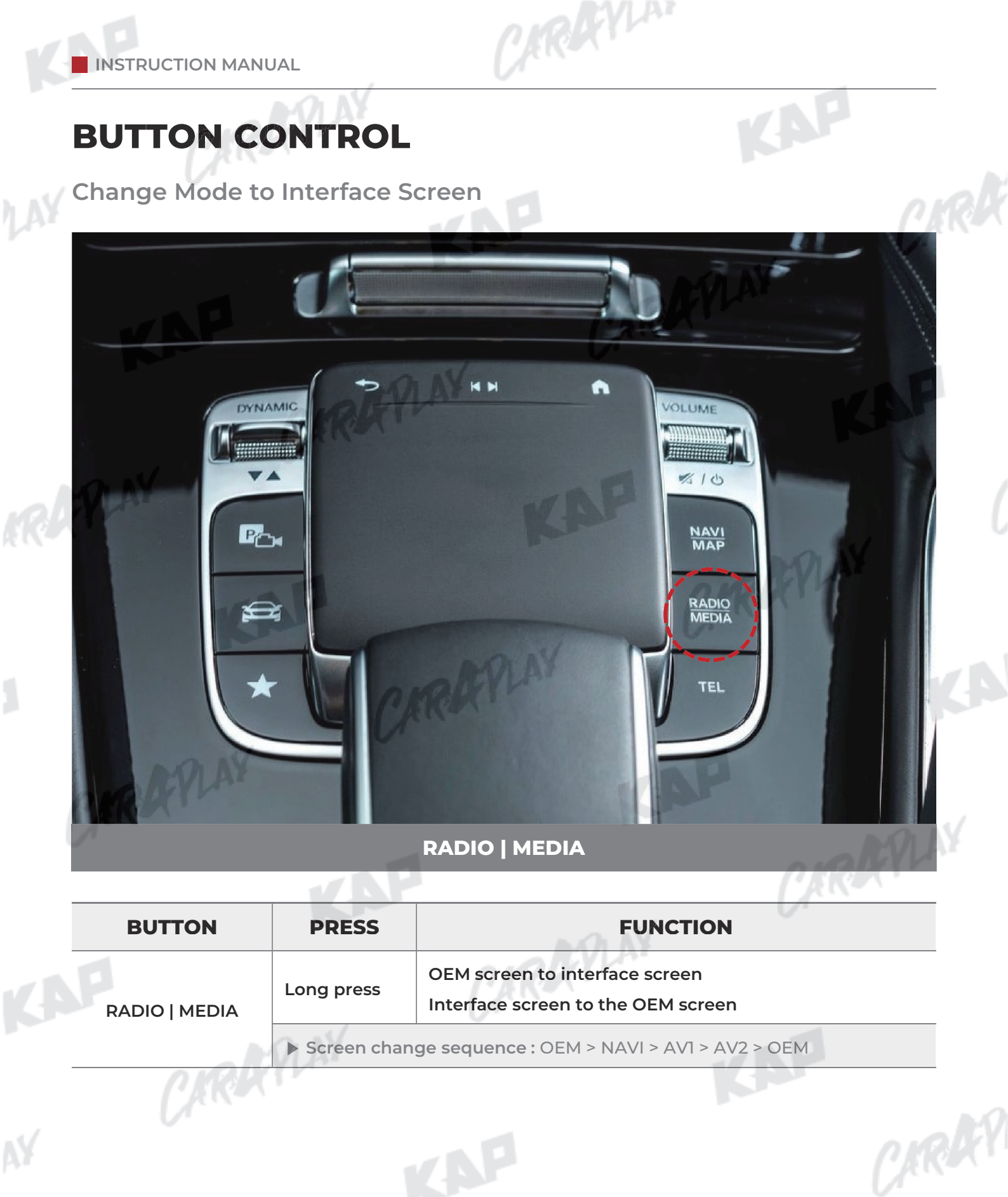

CARAFILAY

**BUTTON CONTROL** 

Change Mode to Interface Screen

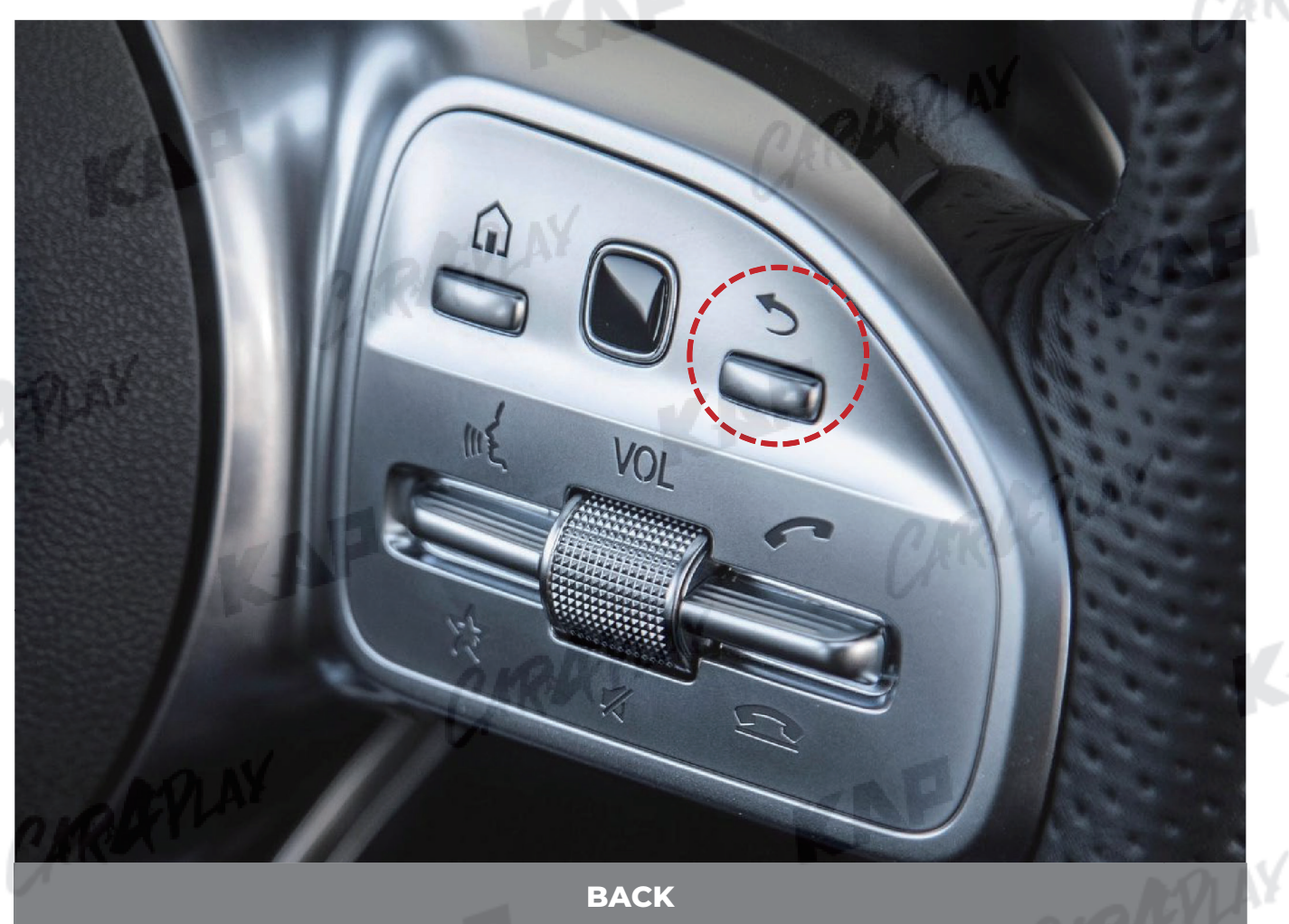

ARDYLA

KAP

**BUTTON** PRESS **FUNCTION** OEM screen to interface screen Long press Interface screen to the OEM screen BACK Screen change sequence : OEM > NAVI > AV1 > AV2 > OEM CARAR CARAFILAY

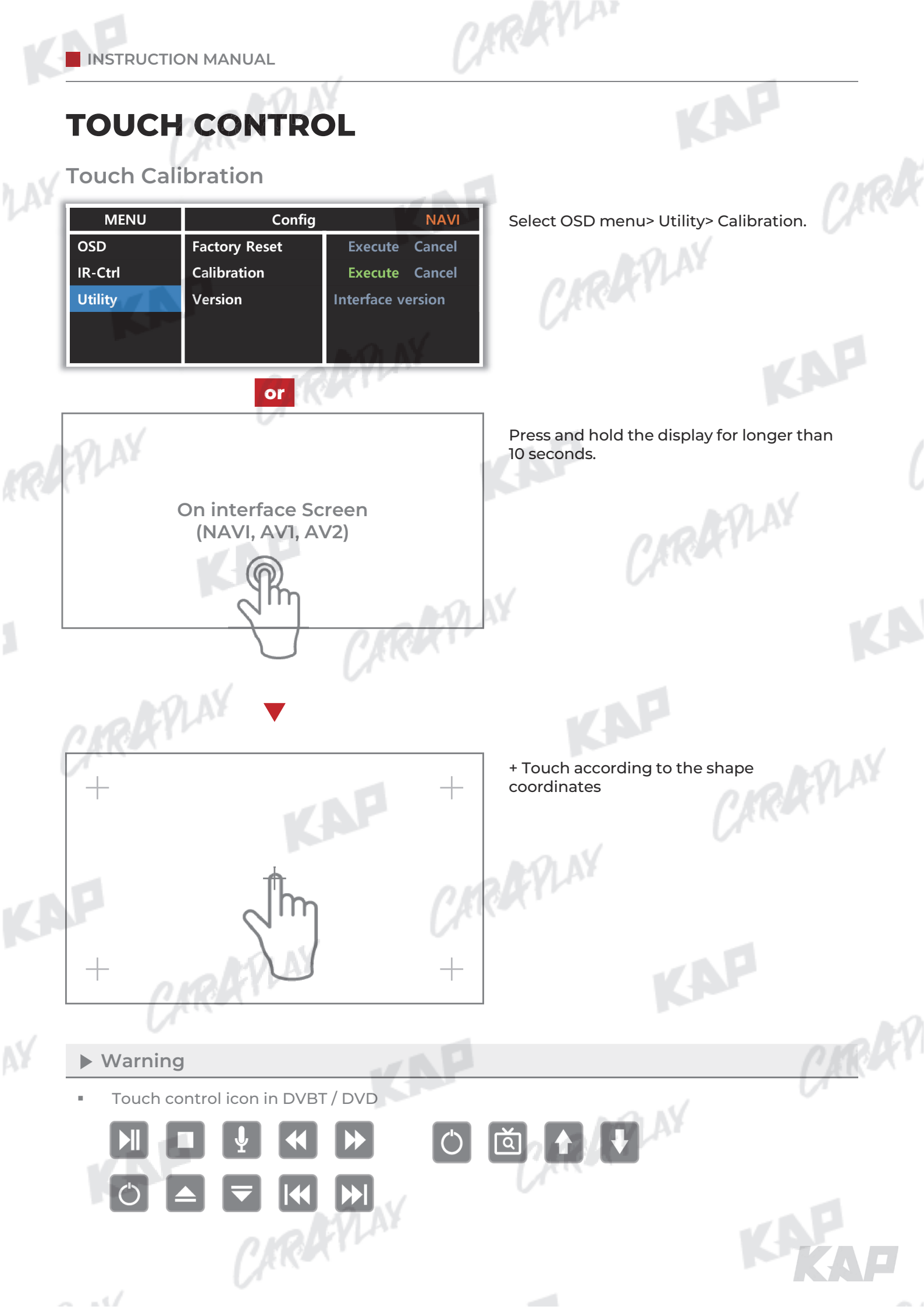

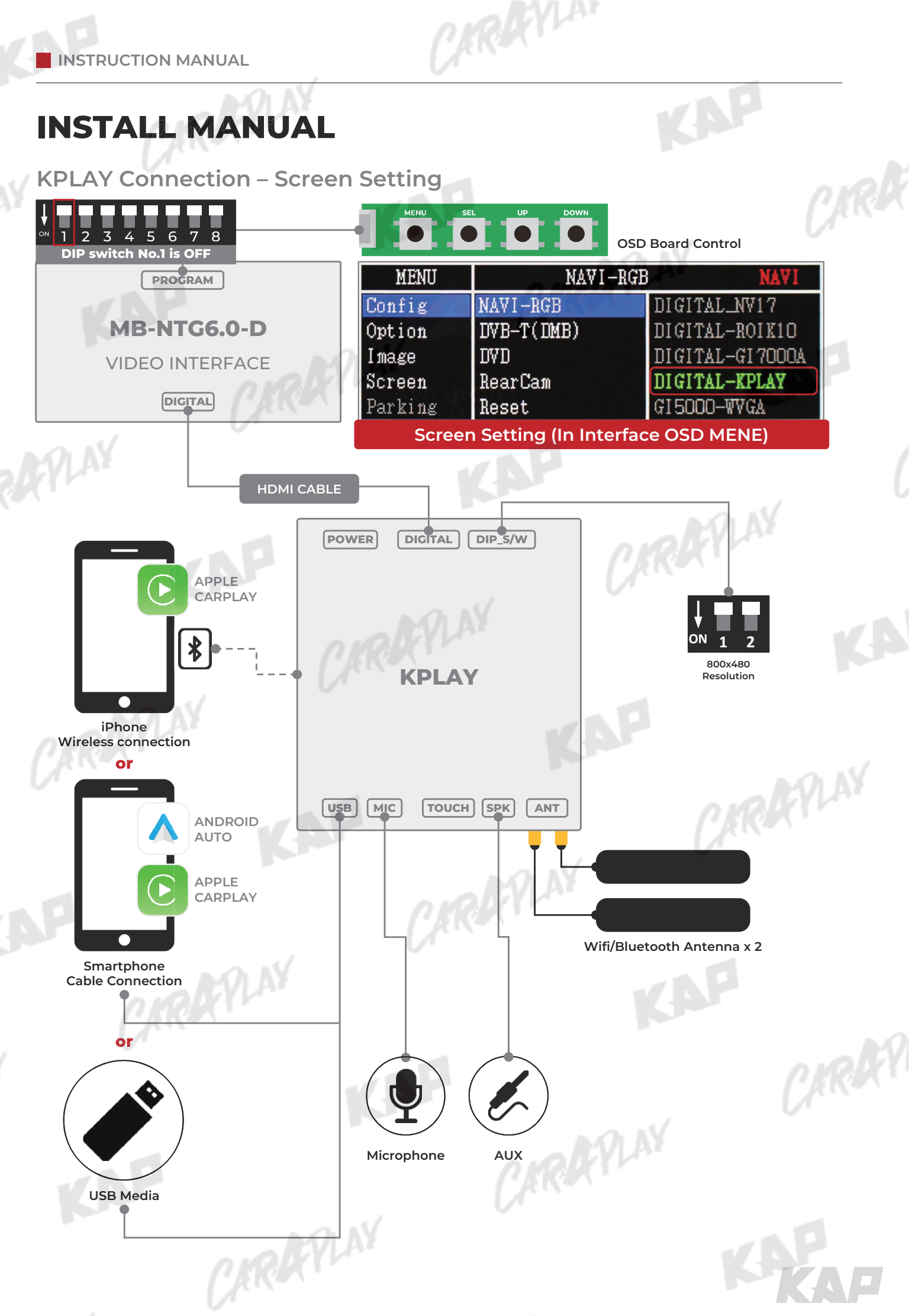

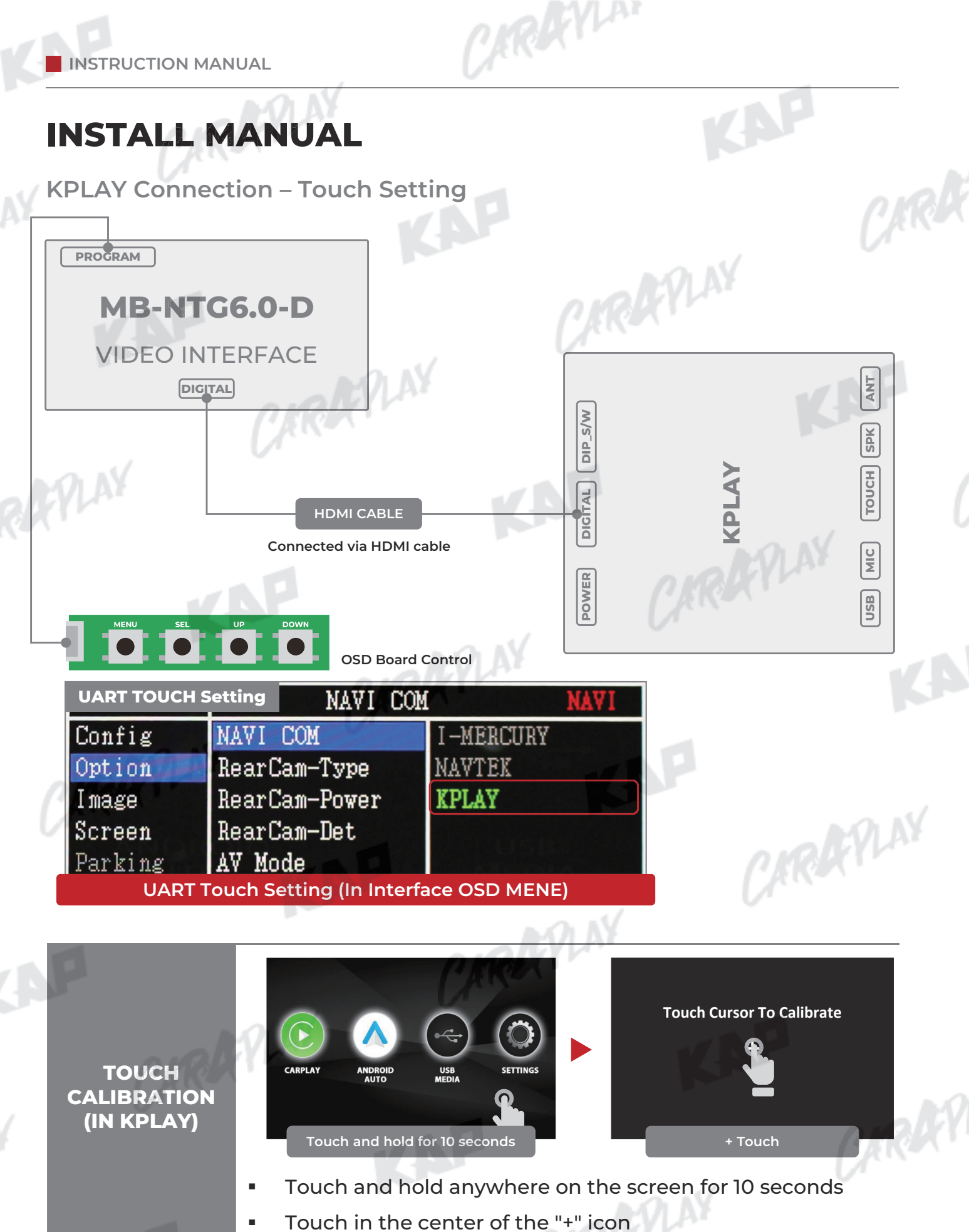

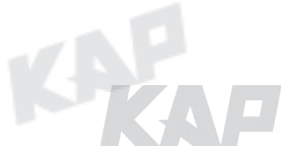

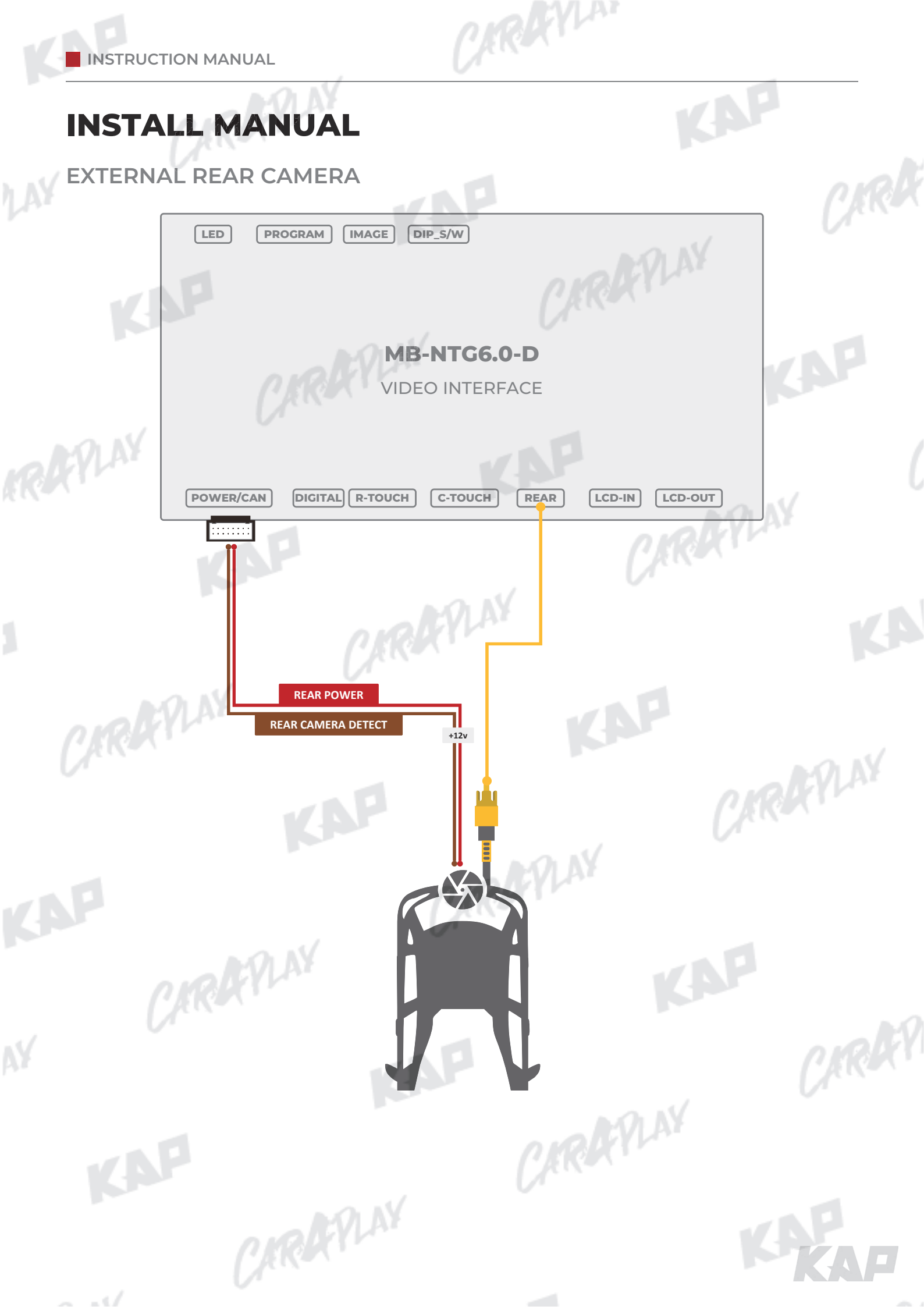

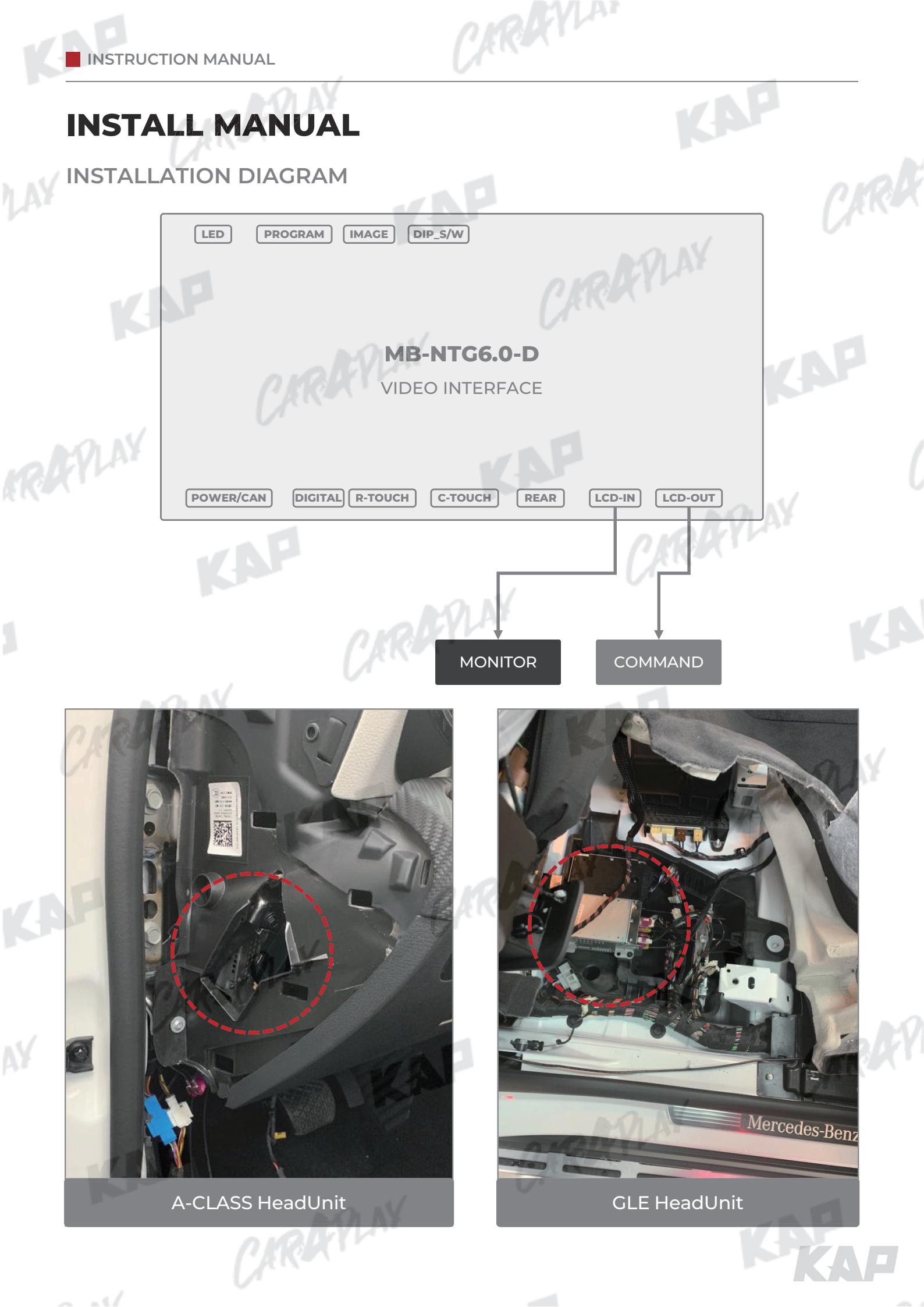

TRAYLAN

**INSTALL MANUAL** 

LVDS IN/OUT / POWER

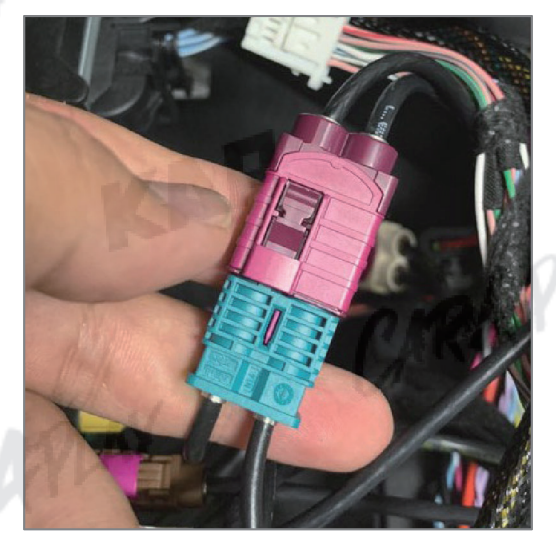

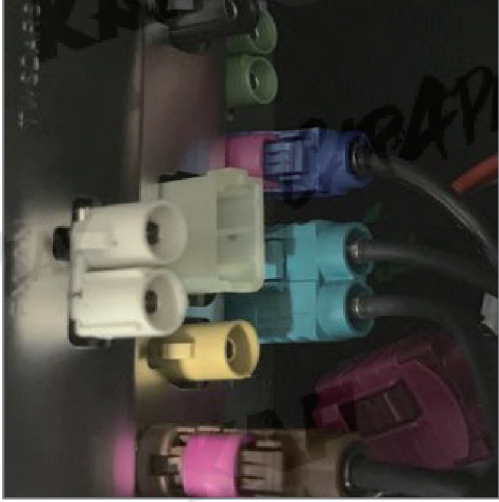

LVDS IN/OUT

KAP

POWER JACK by JACK (Check and connect the battery (yellow))

CARAFLAY

CARREY

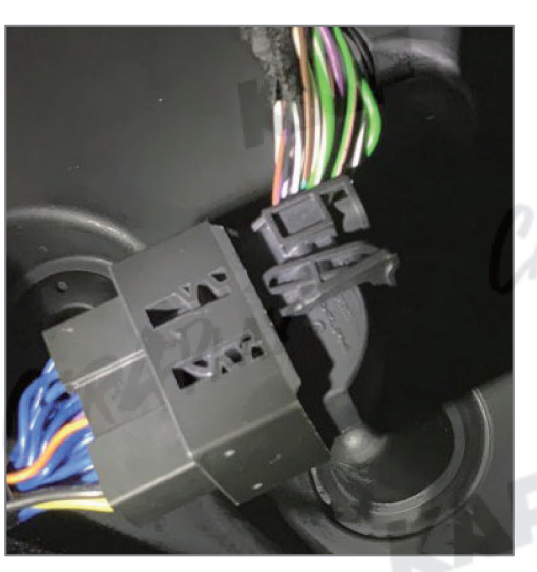

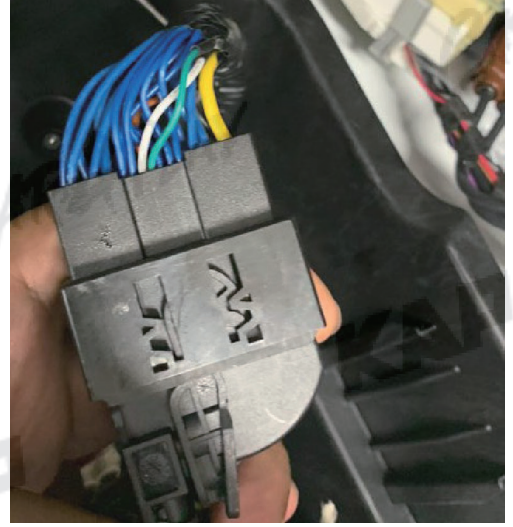

FPLAY

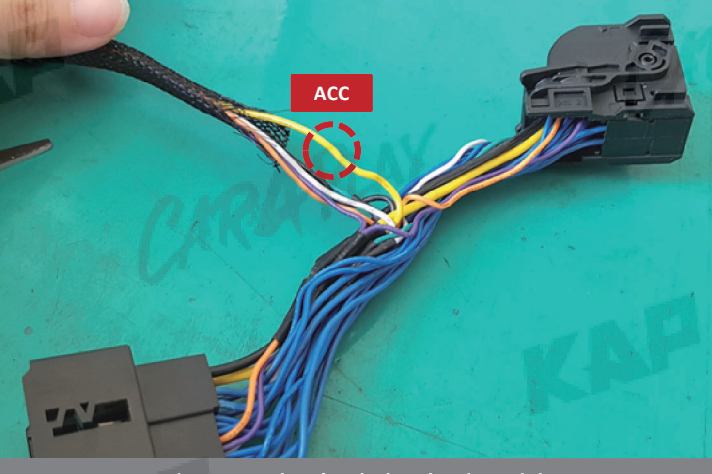

How to change the jack-by-jack cable to ACC

CARAFLAY

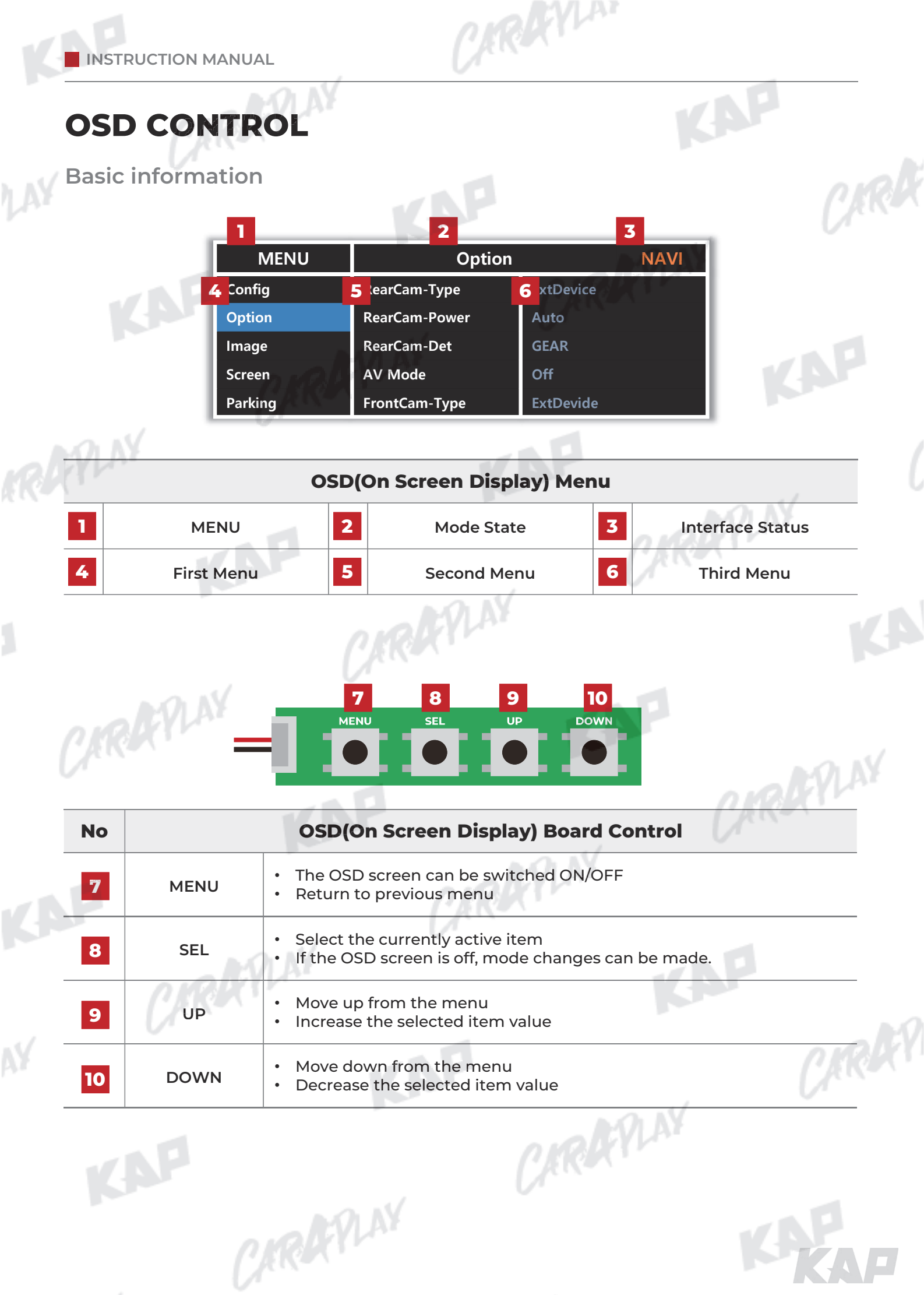

| irst Menu S | Second Menu | Third Menu        | Description                           | -0 |
|-------------|-------------|-------------------|---------------------------------------|----|
| Config NAVI | I-RGB       | DIGITAL           | Setting the Connected NAVI Model      |    |
| Rese        | t           | Execute<br>Cancel | Reset to default value of Config menu | (  |
|             |             |                   |                                       |    |
|             |             |                   |                                       |    |
|             |             |                   |                                       |    |
|             |             |                   |                                       |    |
|             |             |                   |                                       |    |
|             |             |                   |                                       |    |

CARAFILAY

- - · · /

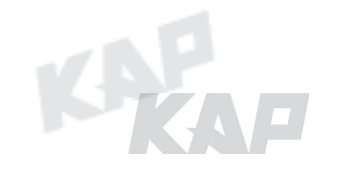

# Option Menu

| First M | lenu Second Menu | Third Menu       | Description                                                                                           |
|---------|------------------|------------------|----------------------------------------------------------------------------------------------------|
|         |                  | OEM              | Original Camera                                                                                       |
| Opti    | on RearCam-Type  | ExtDevice        | Equipped with external camera                                                                         |
|         |                  | ON               | + 12V continuous supply                                                                               |
|         | RearCam-Power    | AUTO             | + 12V supply only in Rear camera mode                                                                 |
|         | n                | OFF              | + 12V off                                                                                             |
|         | Deer Cam Dat     | GEAR             | Detected by CAN                                                                                       |
|         | RearCam-Det      | WIRE             | Detected by Rear-Det Wire                                                                             |
|         |                  | OEM              | Original Camera                                                                                       |
|         | Froncean-Type    | ExtDevice        | Equipped with external camera                                                                         |
|         |                  | ON               | + 12V continuous supply                                                                               |
|         | FrontCam-Power   | AUTO             | + 12V supply only in Front camera mode                                                                |
|         |                  | OFF              | + 12V off                                                                                             |
|         | FrontCam-Det     | CAN              | Detected by CAN                                                                                       |
|         |                  | WIRE             | Detected by Front-Det Wire                                                                            |
|         | FrontCam-PoyOnt  | ON               | The time (1-30 seconds) that FrontCam is displayed before returning to the previous state in RearCam. |
|         |                  | OFF              | Disable feature                                                                                       |
|         | Steering         | ON               | Switching screen by using Steering wheel button                                                       |
|         | WheelBtn         | OFF              | Do not use features.                                                                                  |
|         | NAVI COM         | HMS<br>FINE<br>: | Set up manufacturer of woodworking device for UART Touch use                                          |
|         |                  | OFF              | Do not use features.                                                                                  |
|         | Reset            | Execute          | Option Menu all Reset                                                                                 |
|         |                  |                  | V                                                                                                    |
|         |                  |                  |                                                                                                    |

CARAFYLAY

- - · · /

CARDEVIN

KAP

KAP

CARREY

## Image Menu

CARAFIN

CARAFINY

CARAFILAY

|            | 1           |            |                                                                         |  |
|------------|-------------|------------|-------------------------------------------------------------------------|--|
| First Menu | Second Menu | Third Menu | Description                                                             |  |
| Image      | Brightness  |            | Adjust the value of brightness                                          |  |
|            | Contrast    |            | Adjust the value of contrast                                            |  |
|            | Saturation  | - KYLNY    | [AV / REAR / FRONT / DVD / DVBT MENU]<br>Adjust the value of Saturation |  |
|            | Hue         |            | [AV / REAR / FRONT / DVD / DVBT MENU]<br>Adjust the value of Hue        |  |
|            | Sharpness   |            | [AV / REAR / FRONT / DVD / DVBT MENU]<br>Adjust the value of Sharpness  |  |
|            | Color-RED   |            | [NAVI MENU ONLY]<br>Adjust the value of RED                             |  |
|            | Color-GREEN |            | [NAVI MENU ONLY]<br>Adjust the value of GREEN                           |  |
|            | Color-BLUE  |            | [NAVI MENU ONLY]<br>Adjust the value of BLUE                            |  |
|            | Reset       | Execute    | Image Menu all Reset                                                    |  |
|            |             |            |                                                                         |  |

CARAFINY

CARRYLAN

KAP

CARAFLAY

CARREY

### Screen Menu

|            |              | -          | NP .                                   | <u>C</u> M |
|------------|--------------|------------|----------------------------------------|------------|
| First Menu | Second Menu  | Third Menu | Description                            | Ur.        |
| Screen     | Horizontal   |            | Output screen horizontal movement      |            |
|            | Vertical     |            | Output screen vertical movement        |            |
|            | Scale X Up   | NIN        |                                        |            |
|            | Scale X Down | RA         | Reduce / increase output screen width  |            |
|            | Scale Y Up   |            | Deduce (Increase Output Screen Height  |            |
|            | Scale Y Down |            | Reduce / increase Output screen Height |            |
|            | Reset        |            | Screen menu all reset                  | PLAY       |
|            |              |            |                                        |            |
|            |              |            |                                        |            |
|            |              |            |                                        |            |
|            |              |            |                                        |            |
|            |              |            |                                        |            |
|            |              |            |                                        |            |
|            |              |            |                                        |            |
|            |              |            |                                        |            |
|            |              |            |                                        |            |
|            |              |            |                                        |            |
|            |              |            |                                        |            |
|            |              |            |                                        |            |
|            |              |            |                                        |            |
|            |              |            |                                        |            |
|            |              |            |                                        |            |
|            |              |            |                                        |            |
|            |              |            |                                        | VAP        |
|            |              |            |                                        | <b>MKA</b> |
|            |              |            |                                        |            |

CARREYLAN

CARAFILAY

CARAFINY

CARAFILAY

| First Menu | Second Menu   | Third Menu | Description                        |   |
|------------|---------------|------------|------------------------------------|---|
| Parking    |               | ON         | Show parking line                  |   |
|            | Life Display  | OFF        | Do not show parking lines          |   |
|            |               | ON         | Show OPS                           | P |
|            | OP3 Display   | OFF        | Do not show OPS                    |   |
|            | Warnings Lang |            | Set warning text language          |   |
|            | Horizontal    |            | Moving a parking line horizontally |   |
|            | Vertical      |            | Moving a parking line vertically   |   |
|            | Transparency  |            | Parking line transparency          |   |
|            | Reset         | 0.0        | Parking menu all reset             |   |
|            | 1             |            |                                    |   |

CARAFILAY

CARRYLAN

KAP

KAP

CARARY

CARAFILAY

CARAFINY

CARAFINY

CARAFILAY

| OSD | Horizontal   |         |                                    |
|-----|--------------|---------|------------------------------------|
|     |              | value   | OSD Menu Horizontal Shift          |
|     | Vertical     | value   | OSD menu vertical Shift            |
|     | Display Time | value   | OSD Menu Display Time (in seconds) |
|     | Transparency | value   | OSD menu transparency              |
| NIN | Language     |         | OSD menu display language          |
| RA  | Reset        | Execute | Initialize OSD settings            |

CARAFILAY

CARAFINY

CARRYLAN

KAP

CARAFILAY

CIRKY

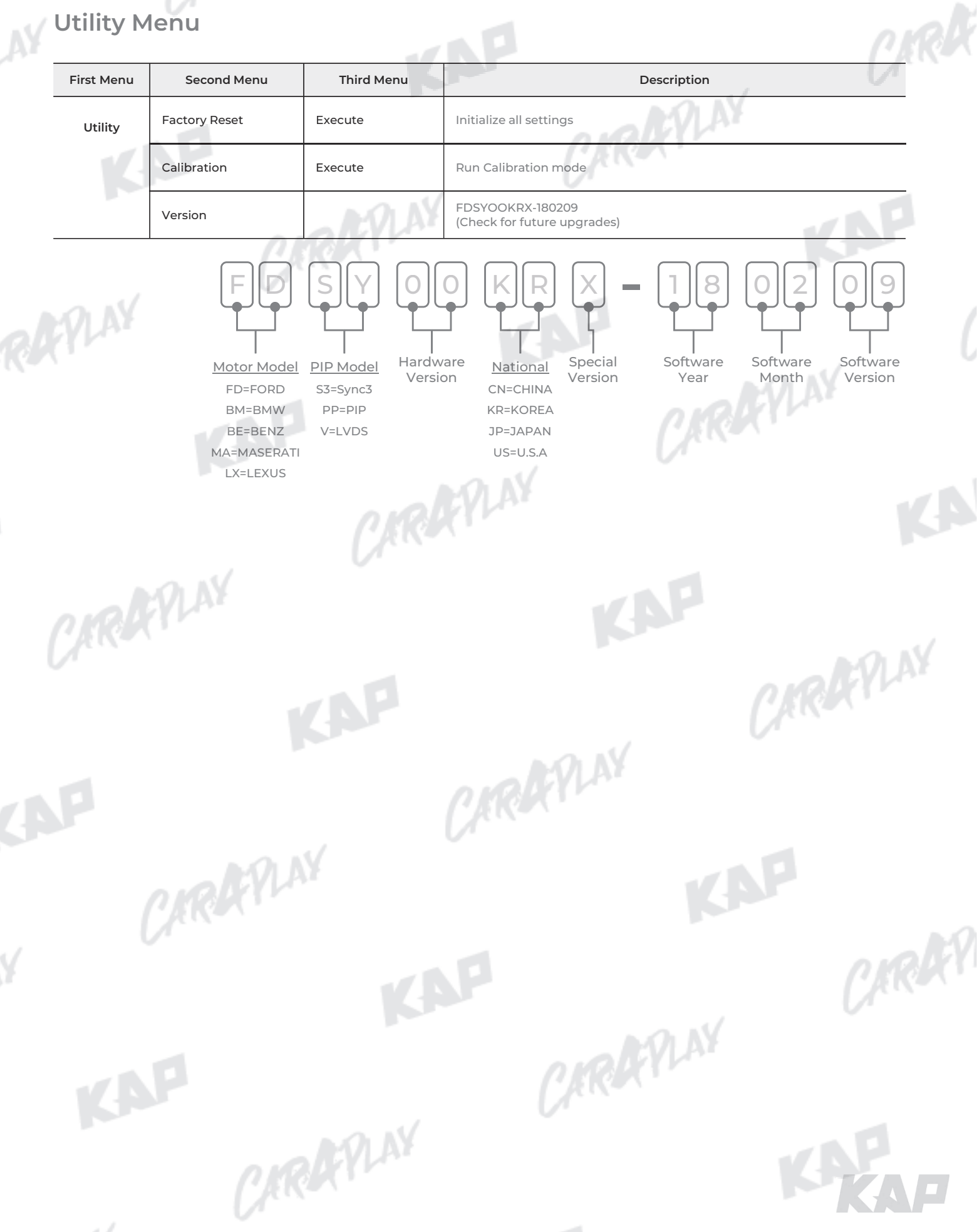

CAROCYLAN

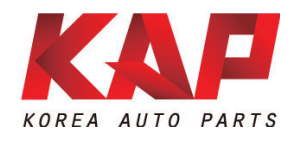

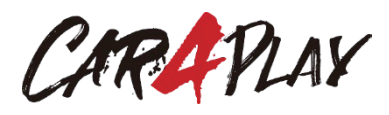

### A-912 Rm Tera-tower2, 201 Songpa-daero, Songpa-gu, Seoul, Korea

**F.** (+82) 6204-0913

E. kap@kaptrader.com